## ÎNREGISTRAREA ONLINE A UTILIZATORILOR

LA BIBLIOTECA UNIVERSITĂȚII DIN ORADEA

Pentru a putea deveni un utilizator cu drepturi depline al bibliotecii noastre va trebui, în primul rând să ne cunoaștem mai bine.

Pentru îndeplinirea acestui deziderat un prim pas constă în completarea datelor dvs. personale într-un formular de înregistrare online tipizat.

Acest formular poate fi accesat de pe orice calculator/notebook/tabletă/telefon conectat la Internet, deschizând un browser de uz general și accesând platforma software, Liberty 5, a bibliotecii noastre, la adresa https://biblioteca.uoradea.ro

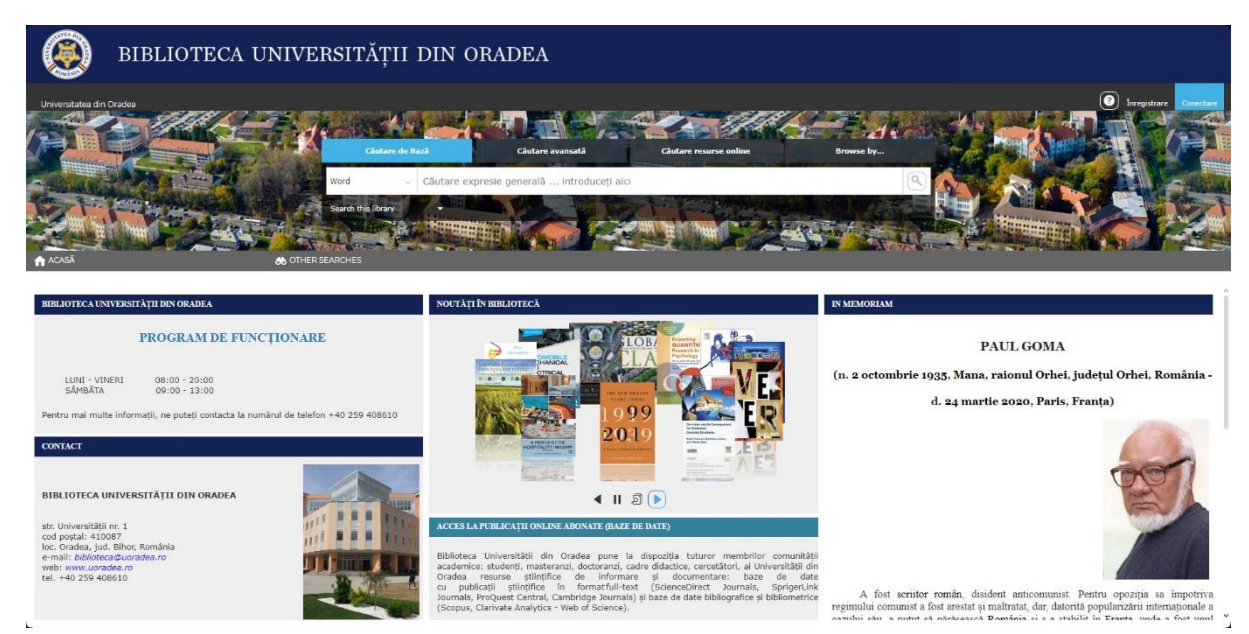

În pasul următor trebuie să faceți click pe butonul "Înregistrare", care este situat în colțul dreapta sus a paginii principale.

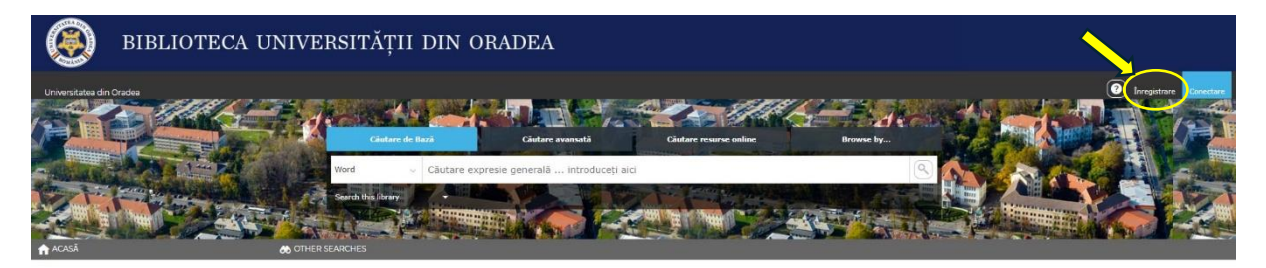

Premergător deschiderii formularului de înscriere, pe ecran se va afișa un mesaj prin care utilizatorul va trebui să-și dea acordul, în privința prelucrării datelor cu caracter personal, în conformitate cu legislația în vigoare, dând click pe butonul "Accept".

| POLITICA DE CONFIDENȚIALITATE                                                                                                    | ×  |
|----------------------------------------------------------------------------------------------------|----|
| Completând acest formular sunteți de acord cu prelucrarea datelor cu caracter personal, în conformitate cu Regulamentul general<br>privind protecția datelor (GDPR) nr. 679 din 27/04/2016. Sunteți de acord cu prelucrarea datelor dumneavoastră personale din cadru<br>acestui formular? | ıl |
| Accept Decline                                                                                                    |    |

După parcurgerea acestor pași ni se va deschide, în cele din urmă, formularul de înscriere. În captura următoare este exemplificat un astfel de formular completat corect, cu datele unui cititor fictiv.

| ÎNREGISTRARE / REGISTER                                                                               |                                                                                                    |  |
|----------------------------------------------------------------------------------------------------|----------------------------------------------------------------------------------------------------|--|
| Completați acest formular, pentru ca personalul bibliotecii să vă poată înregistra ca utilizator nou. |                                                                                                    |  |
|                                                                                                    |                                                                                                    |  |
| Nume de familie:*                                                                                     | ANONIMUS                                                                                                    |  |
|                                                                                                    | Introduceți numele de familie.                                                                                                    |  |
| Prenume:*                                                                                             | ANONIM                                                                                                    |  |
|                                                                                                    | Introduceți prenumele dumneavoastră.                                                                                                    |  |
| Sex:                                                                                                  | Male                                                                                                    |  |
|                                                                                                    | Selectați sexul dumneavoastră.                                                                                                    |  |
| Data nașterii:                                                                                        | 21/07/2002                                                                                                    |  |
|                                                                                                    | Introduceți data nașterii, sub forma dd/MM/yyyy .                                                                                               |  |
| CNP:*                                                                                                 | 1234567890123                                                                                                    |  |
|                                                                                                    | Introduceți-vă codul numeric personal                                                                                                    |  |
| CI/Pasaport:                                                                                          | XX 123456                                                                                                    |  |
|                                                                                                    | Introduceți seria și numărul cărții de identitate (sau a pașaportului).                                                                         |  |
| Facultate/Structura:*                                                                                 | Facultatea de Stiinte Economice                                                                                                    |  |
|                                                                                                    | Selectați facultatea pe care o frecventați.                                                                                                    |  |
| Departament:*                                                                                         | Facultatea de Stiinte Economice                                                                                                    |  |
| 5. Tot                                                                                                | Selectați Specializarea/Facultatea/Departamentul.                                                                                               |  |
| An:*                                                                                                  | 1/2                                                                                                    |  |
|                                                                                                    | Selectați anul de studiu.                                                                                                    |  |
| Email:*                                                                                               | anonimus@timbuktu.zz                                                                                                    |  |
|                                                                                                    | Introduceți-vă adresa de email.                                                                                                    |  |
| Adresă:*                                                                                              | Ale Suspinaler pr 00 Soveta Mures Romania                                                                                                    |  |
|                                                                                                    | He. Suspineto, III. 00, Sovala, Pures, Komania                                                                                                  |  |
|                                                                                                    | Introduceti-vă adresa,                                                                                                    |  |
| Talafanık                                                                                             |                                                                                                    |  |
| Telefon:**                                                                                            | +40 77 777777                                                                                                    |  |
|                                                                                                    |                                                                                                    |  |
| Parola:*                                                                                              |                                                                                                    |  |
|                                                                                                    | Introduceti parola în rubrica de sus si apoi, pentru confirmare, reintroduceti-o în rubrica de ios.                                             |  |
|                                                                                                    | The minimum number of characters is 8 for staff users and 3 for other users. Spaces can be used but they<br>are not counted towards the length. |  |
|                                                                                                    |                                                                                                    |  |
|                                                                                                    |                                                                                                    |  |
|                                                                                                    | Finish Renunță                                                                                                    |  |
|                                                                                                    |                                                                                                    |  |

Observații importante privind completarea formularului de înscriere:

- Toate câmpurile care sunt prevăzute cu simbolul "\*" sunt obligatorii;
- Câmpurile "Nume" și "Prenume" se completează exclusiv cu MAJUSCULE;
- La completarea câmpurilor "Nume" și "Prenume" NU se folosesc diacritice (ă, â, î, ș, ț, etc.);
- Sub fiecare rubrică de introducere a datelor aveți și o descriere mai detaliată a informațiilor care se solicită a fi introduse de către utilizator.

După completarea tuturor câmpurilor aferente formularului de înregistrare se face click pe butonul "Finish".

Dacă câmpurile au fost completate corect veți primi următorul mesaj de confirmare a înregistrării:

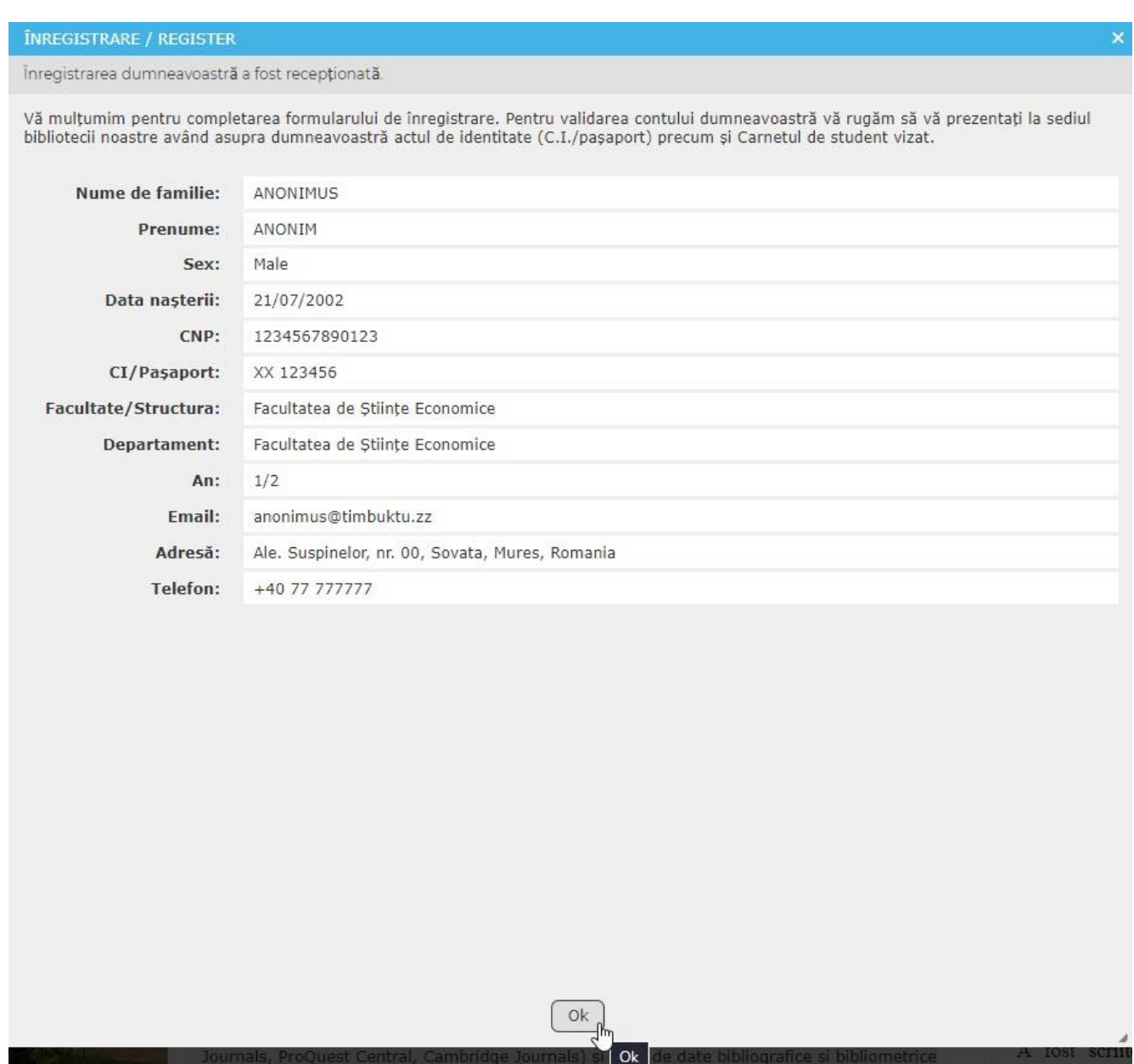

Felicitări! Sunteți pe drumul cel mai bun pentru a deveni un cititor prețuit al bibliotecii noastre.

Mai aveți doar un singur pas de efectuat și anume validarea înregistrării. Cum este specificat și in mesajul de confirmare, trebuie să vă prezentați la sediul bibliotecii noastre (la recepția de la parter), având asupra dumneavoastră cartea de identitate (sau pașaportul, pentru studenții străini) precum și Carnetul de student, vizat pentru anul academic în curs, unde bibliotecara va valida contul dumneavoastră de cititor după verificarea corectitudinii datelor.

Suntem nerăbdători să vă avem cât mai curând în rândul cititorilor noștri.